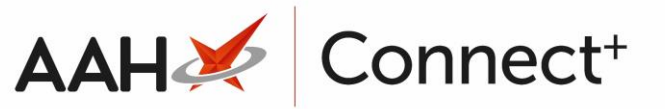

# Printing and/or Exporting a Private and Veterinary Prescriptions Register

## Printing a Private and Veterinary Prescriptions Register

- Open the Private and Veterinary Prescriptions Register report from the top left-hand corner of the ProScript Connect Main Screen by selecting ProScript Connect > Private Prescriptions Register.
- 2. Select the data on which you want to report using the filters.
- 3. Select the **[F1 Print Preview]** button.
- 4. A print preview of the report displays.

| Re | port Preview                                  |                                        |                                                                                                 |                                                                                                  |                                                                                           |                      |           |                                                     | •                                  |       | × |
|----|-----------------------------------------------|----------------------------------------|-------------------------------------------------------------------------------------------------|--------------------------------------------------------------------------------------------------|-------------------------------------------------------------------------------------------|----------------------|-----------|-----------------------------------------------------|------------------------------------|-------|---|
|    | < >   × ¢   н ч                               | 1 of 5                                 |                                                                                                 |                                                                                                  |                                                                                           |                      |           |                                                     |                                    |       |   |
|    |                                               |                                        |                                                                                                 | Private and Veterin                                                                              | ary Prescriptions Register                                                                | r                    |           |                                                     |                                    |       | = |
|    | Script Ref.,<br>Episode,<br>Episode<br>Expiry | Prescribed,<br>Dispensed,<br>Collected | Patient Details (PD:),<br>Owner Details (OD:)                                                   | Prescriber Details                                                                               | Prescribed (P:),<br>Dispensed (D:),<br>Dosage and other label information                 | P.<br>D.<br>Quantity | Cost<br>£ | RX Typ<br>Final Serial,<br>Price Serial<br>£ Parent | oe,<br>of Batch No.<br>Expiry Date |       |   |
|    | PRX13 - 14                                    | 23/01/2018<br>23/01/2018<br>/ /        | PD: PARKER, Nadine (Mrs)<br>33 Charles Street<br>Leighton Buzzard<br>Buckinghamshire<br>LU1 1TP | GILLMAN, T<br>MEADOWCROFT<br>SURGERY JACKSON ROAD<br>AYLESBURY<br>BUCKINGHAMSHIRE<br>HP19 9EX    | P: Veniafaxine 75mg tabs<br>D: Veniafaxine 75mg tabs (56) ACTAVIS<br>Take TWO twice a day | 112.00<br>112.00     | 3.82      | 7.73 Private<br>000000                              | 002                                | _     |   |
|    | PRX132 - 188                                  | 13/04/2018<br>13/04/2018<br>/ /        | PD: MCCARTHY, Jenny (Ms)<br>8 Forrester Drive<br>Watford<br>Hertfordshire<br>WD18 9RF           | ENGLISH, J<br>SPINNEYBROOK MEDICAL<br>CNTR 59 HIGH STREET<br>IRTHLINGBOROUGH<br>NORTHAMPTONSHIRE | P: Amoxicillin 250mg caps<br>D: Amoxicillin 250mg caps (15) AAH<br>Take ONE daily         | 14.00<br>14.00       | 0.64      | 6.70 Private<br>000000                              | 022                                | _     | Ŧ |
|    |                                               |                                        |                                                                                                 |                                                                                                  |                                                                                           |                      |           | •                                                   | •                                  | 100 % | ŀ |

- 5. From there, you can either:
  - Select the floppy disk icon to export and save the report on your computer.
  - Select the printer icon to print the report.

## Exporting a Private and Veterinary Prescriptions Register

- 1. From the Private and Veterinary Prescriptions Register window, select the data on which you want to report using the filters.
- 2. Select the **[F2 Export to Excel]** button.
- 3. A pop-up window displays, advising you that the export was successfully completed and saved to the specified location, and asking whether you want to view the file.

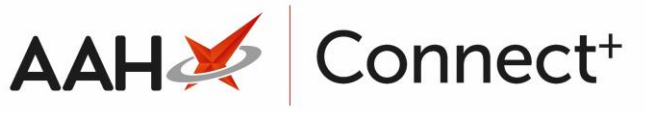

| 🖲 Excel Export                                                                                                    |  |
|----------------------------------------------------------------------------------------------------|--|
| Export completed.<br>File name: C:\Users\Desktop\ProScript Connect\<br>\ProScriptConnectClient\ExcelExports\PrivatePrescriptionsRegister_190301_164303.xlsx. Do<br>you wish to view the file?<br>Yes No |  |

- 4. Select the **[Yes]** button.
- 5. The file opens in Excel.

|     | ⊟৸৵৾৽৾                                                           | ×≩⊨            | ÷                  |              |                |           |                                                    |                                | PrivatePreso    | riptionsReg             | ster_190301_16 | 4303.xlsx - Ex           | cel                                 |                  |             |             |                      |                                       | 囨                  | -           |       | ×   |
|-----|------------------------------------------------------------------|----------------|--------------------|--------------|----------------|-----------|----------------------------------------------------|--------------------------------|-----------------|-------------------------|----------------|--------------------------|-------------------------------------|------------------|-------------|-------------|----------------------|---------------------------------------|--------------------|-------------|-------|-----|
| F   | ile Home                                                         | Insert         | Page L             | ayout F      | ormulas        | Data      | Review V                                           | iew Acr                        | obat 🖓          | Tell me wh              |                |                          |                                     |                  |             |             |                      |                                       |                    |             | ∕₽ Sh | are |
| Pa  | Cut<br>E Copy →<br>E Copy →<br>Ste<br>✓ Format Pair<br>Clipboard | Cali<br>nter B | ibri<br>I <u>U</u> | • 11<br>•    | • A a<br>• A • | = = =     | ■ & · ·<br>■ • • • • • • • • • • • • • • • • • • • | 🔐 Wrap Te<br>🔛 Merge &<br>nent | xt<br>≷Center ▼ | General<br>Solution - % | •              | Condition:<br>Formatting | al Format as<br>• Table •<br>Styles | Cell<br>Styles * | Insert Dele | te Format   | ∑ AutoSt<br>▼ Fill * | im AZY<br>Sort &<br>Filter<br>Editing | Find &<br>Select * |             |       | ~   |
| A   | A1 • I × ✓ fr SerialNumber                                       |                |                    |              |                |           |                                                    |                                |                 |                         |                |                          |                                     |                  |             |             |                      |                                       |                    |             |       |     |
| 1   | А                                                                | E              | 3                  | с            | D              | E         | F                                                  | G                              | н               | I                       |                | J                        |                                     |                  | к           | L           | M                    | N                                     | 0                  | P           |       | C 🔺 |
| 1   | SerialNumber                                                     | ParentS        | erialNur           | r Prescripti | Prescriptio    | Prescrip  | ti Prescripti                                      | DateDispe                      | DateColle       | Appropria               | a Patient Nar  | ne                       |                                     |                  | Patient     | Ac Prescrib | er Prescrib          | er Prescrib                           | e Dispen           | ec Dosag    | e Pr  | esc |
| 2   | 2                                                                |                |                    | PRX13        | 14             | Private   | 23012018                                           | 23012018                       | 11              | 11                      | PARKER, Na     | idine (Mrs)              |                                     |                  | 33 Charl    | es GILLMA   | N, MEADO             | W Venlafa                             | di Venlafa         | xii Take T  | wo    |     |
| з   | 22                                                               |                |                    | PRX132       | 188            | 8 Private | 13042018                                           | 13042018                       | 11              | 11                      | MCCARTHY       | Jenny (Ms)               |                                     |                  | 8 Forres    | te ENGLISH  | I, SPINNE            | /B Amoxici                            | li Amoxic          | illi Take ( | ONE   |     |
| 4   | 23                                                               |                | 23                 | 9 PRX142     | 198            | 8 Private | 13042018                                           | 13042018                       | 13042018        | (13042018               | HOLLAND,       | Clare Susan              | (Miss)                              |                  | 77 Night    | in ENGLISH  | I, SPINNE            | /B Cerazett                           | e Cerazet          | te Take (   | ONE   |     |
| 5   | 24                                                               |                | 23                 | 8 PRX142     | 199            | Private   | 13042018                                           | 13042018                       | 13042018        | (13042018               | HOLLAND,       | Clare Susan              | (Miss)                              |                  | 77 Night    | in ENGLISH  | I, SPINNE            | B Cerazett                            | e Cerazet          | te Take (   | ONE   |     |
| 6   | 26                                                               |                | 23                 | PRX142       | 201            | l Private | 13042018                                           | 13042018                       | 13042018        | (13042018               | HOLLAND,       | Clare Susan              | (Miss)                              |                  | 77 Night    | in ENGLISH  | I, SPINNE            | B Cerazett                            | e Cerazet          | te Take (   | ONE   |     |
| 7   | 27                                                               |                | 27                 | 7 PRX146     | 202            | Private   | 13042018                                           | 13042018                       | 11              | 13042018                | HOLLAND,       | Clare Susan              | (Miss)                              |                  | 77 Night    | in ENGLISH  | I, SPINNE            | /B Cerazett                           | e Cerazet          | te Take (   | ONE   |     |
| 8   | 28                                                               |                | 27                 | 7 PRX146     | 204            | Private   | 13042018                                           | 13042018                       | 11              | 13042018                | HOLLAND,       | Clare Susan              | (Miss)                              |                  | 77 Night    | in ENGLISH  | I, SPINNE            | B Cerazett                            | e Cerazet          | te Take (   | ONE   |     |
| 9   | 29                                                               |                | 27                 | 7 PRX146     | 204            | Private   | 13042018                                           | 13042018                       | 11              | 13042018                | HOLLAND,       | Clare Susan              | (Miss)                              |                  | 77 Night    | in ENGLISH  | I, SPINNE            | /B Cerazett                           | e Cerazet          | te Take (   | ONE   |     |
| 10  | 30                                                               |                | 27                 | 7 PRX146     | 205            | Private   | 13042018                                           | 13042018                       | 11              | 13042018                | HOLLAND,       | Clare Susan              | (Miss)                              |                  | 77 Night    | in ENGLISH  | I, SPINNE            | B Cerazett                            | e Cerazet          | te Take (   | ONE   |     |
| 11  | 31                                                               |                | 27                 | 7 PRX146     | 205            | 6 Private | 13042018                                           | 13042018                       | 13042018        | 13042018                | HOLLAND,       | lare Susan               | (Miss)                              |                  | 77 Night    | in ENGLISH  | I, SPINNE            | /B Cerazett                           | e Cerazet          | te Take (   | ONE   |     |
| 12  | 33                                                               |                | 27                 | 7 PRX146     | 228            | 8 Private | 13042018                                           | 01052018                       | 01052018        | 13042018                | HOLLAND,       | Clare Susan              | (Miss)                              |                  | 77 Night    | in ENGLISH  | I, SPINNE            | B Cerazett                            | e Cerazet          | te Take (   | ONE   | -   |
|     | < → Sh                                                           | eet1 S         | heet2              | Sheet3       | +              |           |                                                    |                                |                 |                         |                |                          |                                     |                  |             |             |                      |                                       |                    |             |       | Þ   |
| Rea | ady                                                              |                |                    |              |                |           |                                                    |                                |                 |                         |                |                          |                                     |                  |             |             | =                    |                                       |                    | 1           | + 1   | 00% |

- 6. From there, you can:
  - Select File > Save As to save the report to an alternative location on your computer.
  - Select **File > Print** to print the report.

#### **Revision History**

| Version Number | Date         | Revision Details | Author(s)            |  |  |  |  |
|----------------|--------------|------------------|----------------------|--|--|--|--|
| 1.0            | 11 June 2024 |                  | Joanne Hibbert-Gorst |  |  |  |  |

Not to be reproduced or copied without the consent of AAH Pharmaceuticals Limited 2024.

#### **Contact us**

For more information contact: **Telephone: 0344 209 2601**